# Table des matières

### Table des matières

| Table des matières                              | 1                           |
|-------------------------------------------------|-----------------------------|
| Introduction                                    | 2                           |
| Connexion                                       | 2                           |
| Création d'un compte d'application              | 3                           |
| Connexion avec un compte de réseau social       | 4                           |
| Facebook                                        | 4                           |
| Twitter                                         | 5                           |
| Google+                                         | 6                           |
| Connexion en ayant déjà un compte d'application | 7                           |
| Fenêtres de l'application                       | 8                           |
| Menu de l'application                           |                             |
| Accueil                                         |                             |
| Films                                           |                             |
| Recherche                                       |                             |
| Champs du panneau recherche                     | 13                          |
| Rechercher                                      | 14                          |
| Panneau de la grille des films                  | 14                          |
| Entête de la grille des films                   | 14                          |
| Affiches                                        | 15                          |
| Titre du film                                   | 15                          |
| Caractéristiques d'un film et Vote              | 16                          |
| Champ du pop-up caractéristiques d'un film      | 16                          |
| Vote utilisateur                                | 16                          |
| Séries                                          | 17                          |
| Recherche                                       |                             |
| Champs du panneau recherche                     | 17                          |
| Rechercher                                      |                             |
| Panneau de la grille des séries                 |                             |
| Entête de la grille des séries                  |                             |
| Affiches                                        |                             |
| Saisons                                         | Erreur ! Signet non défini. |
| Titre de la série                               |                             |
| Saison et épisodes d'une série                  | 20                          |
|                                                 |                             |

| Saison                                   | 20 |
|------------------------------------------|----|
| Episodes                                 | 21 |
| Entête de la grille des épisodes         | 21 |
| Fonctionnalité de la grille des épisodes | 21 |
| Aide                                     | 22 |
| Support                                  | 22 |
| Contact                                  | 22 |
| A propos                                 | 23 |
|                                          |    |

# Introduction

- Cette application permet de visualiser et télécharger des films et des séries.
- L'application fonctionne avec la plupart des navigateurs et la fenêtre de l'application est redimensionnable.
- Le site est sécurisé. Vous ne risquez aucun ennui en cas de téléchargement ou de streaming.

### Connexion

Pour utiliser l'application vous devez avoir un compte et lui être connecté.

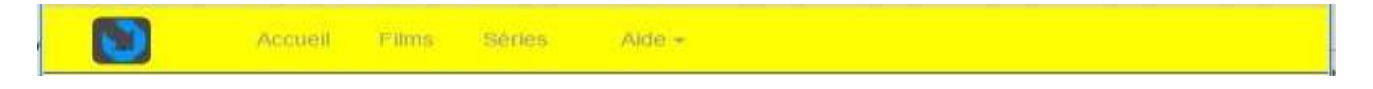

La première fois lorsque vous cliquez sur l'onglet Films ou Séries l'écran suivant apparait :

| Connexion av         | vec un compte video ou de réseau social |
|----------------------|-----------------------------------------|
| Nom                  |                                         |
| Mot de passe         | [                                       |
| Se souver            | nir de moi ?                            |
| Connexion            |                                         |
| Enregistrer-vous cor | nme un nouvel utilisateur ? 🛐           |
| Ou utilisez un con   | npte de réseau social.                  |
| f ⊻ 🙁                |                                         |

On peut se connecter à l'application :

- en créant un compte d'utilisateur sur l'application. Vous pouvez cliquer indifféremment sur le lien Hypertexte ou sur l'image.

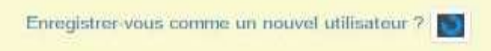

en utilisant un compte de réseau social tel Facebook, Twitter ou Google+

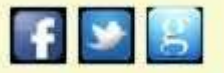

-

Ces manipulations ne sont à faire que lors de la première connexion. L'application peut se souvenir de vous.

# Création d'un compte d'application

Vous devez remplir ce formulaire et l'enregistrer.

|                       | Enregistrement |                       |             |
|-----------------------|----------------|-----------------------|-------------|
| Nom                   |                |                       |             |
| Mot de passe          |                |                       |             |
| Confirm.              |                |                       |             |
| Prénom                |                |                       |             |
| lom                   |                |                       |             |
| él.                   |                |                       |             |
| Email                 |                |                       |             |
| Enregistrement        |                |                       |             |
| nu de l'application d | evient         |                       |             |
| Accuel                | Films Series   | Alde - Banjour pierre | Deconnexion |

Vous avez accès aux films et séries

# Connexion avec un compte de réseau social

# Facebook

| onnecter à Facebook                             |                                                                                                    |                                                                                                    |
|-------------------------------------------------|----------------------------------------------------------------------------------------------------|----------------------------------------------------------------------------------------------------|
| Adresse e-mail<br>ou mobile :<br>Mot de passe : | Garder ma session active<br>Garder ma session active<br>Connection<br>ou S'Inacrine sur Facebook<br>Mot de passe oublië ? |                                                                                                    |
| Confirma                                        | ation                                                                                                    |                                                                                                    |
| authenfié avec Facebook                         |                                                                                                    |                                                                                                    |
| Saisir votre enregistreme                       | ent dans l'application                                                                                                    |                                                                                                    |
|                                                 | connecter à Facebook Adresse e-mail ou mobile : Mot de passe : Confirma authenfié avec Facebook                           | connecter à Facebook Adresse e-mail Ou rooblik : Mot de passe : Garder ma session active Confirmation authenfié avec Facebook . |

Vous avez accès aux films et séries

### Twitter

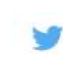

#### Autoriser Streams-Videos à utiliser votre compte ? Streams-Videos Autoriser l'application Annuler video.hopto.org:30559/Streams-videos Application de streaming de film et de Cette application sera en mesure de : séries en français. Cette application ne peut en aucun cas lire vos tweets. · Lire les Tweets de votre fil. · Regarder vos abonnements. Ne sera pas en mesure de : · Suivre de nouvelles personnes. · Mettre à jour votre profil. · Poster des Tweets pour vous. Accéder à vos messages privés. · Voir votre mot de passe Twitter. Confirmation Vous vous êtes authenflé avec Twitter Confirmer et/ ou Salsir votre enregistrement dans l'application Nom Iz10111Twiter Confirmation Accueil wo Films Aide -Séries Bonjour Iz10111\_twitter. Déconnexion

Vous avez accès aux films et séries

### Google+

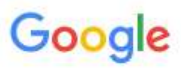

Connectez-vous à votre compte Google.

| ide ? |
|-------|
|       |

### Créer un compte

|                  | Confirmation                                    |
|------------------|-------------------------------------------------|
| Vous vous êtes   | authenfié avec Google .                         |
| Confirmer et/ ou | Saisir votre enregistrement dans l'application. |
| Nom              | InitaGounid                                     |

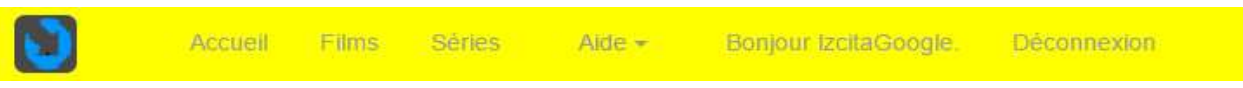

Vous avez accès aux films et séries

# Connexion en ayant déjà un compte d'application

Vous remplissez le formulaire de connexion.

| Nom                  | pierre                        |   |
|----------------------|-------------------------------|---|
| Mot de passe         |                               |   |
| Se souver            | ir de moi ?                   |   |
| Connexion            |                               |   |
| Enregistrer-vous cor | nme un nouvel utilisateur ? 📘 | I |
| Du utilisez un con   | pte de réseau social.         |   |
|                      |                               |   |

|                 | Accueil        | Films | Séries | Alde - | Bonjour pierre. | Déconnexion |
|-----------------|----------------|-------|--------|--------|-----------------|-------------|
| Vous avez accès | aux films et s | éries |        |        |                 |             |

# Fenêtres de l'application

En fonction de la taille de l'écran l'aspect de l'application change.

Résolution supérieure à 1200 pixels colonne 1, résolution inférieure à 480 pixels colonne 2

| Tri       Breach.       The J       Genere       Breach.       Contract       Breach.       Contract.       Breach.       Contract.       Breach.       Contract.       Breach.       Contract.       Breach.       Contract.       Breach.       Contract.       Breach.       Contract.       Breach.       Contract.       Breach.       Contract.       Breach.       Contract.                                                                                                    |       | Rech<br>Genra<br>Versk<br>N v | eriche Di | Plate<br>Plate<br>Plate<br>Plate                                                                                | The<br>Constant | critique Ø- | Année     | Nb de Tar<br>Utilitation | ns 2057<br>I Groood |             |        |                                                                    |
|----------------------------------------------------------------------------------------------------|-------|-------------------------------|-----------|----------------------------------------------------------------------------------------------------|-----------------|-------------|-----------|--------------------------|---------------------|-------------|--------|--------------------------------------------------------------------|
| Te:       Mixan       dof Space       Actos       Doffs       VF       ******       #       #       #       #       #       #       #       #       #       #       #       #       #       #       #       #       #       #       #       #       #       #       #       #       #       #       #       #       #       #       #       #       #       #       #       #       #       #       #       #       #       #       #       #       #       #       #       #       #       #       #       #       #       #       #       #       #       #       #       #       #       #       #       #       #       #       #       #       #       #       #       #       #       #       #       #       #       #       #       #       #       #       #       #       #       #       #       #       #       #       #       #       #       #       #       #       #       #       #       #       #       #       #       #       #       #       #       #       #       # <t< th=""><th>die :</th><th>TEL</th><th>Stream.</th><th>Title 1</th><th>Ortes</th><th>Bate</th><th>Version</th><th>Public</th><th>Cittage</th><th>Utilitation</th><th>Récent</th><th>Recherche</th></t<>                                                                                                    | die : | TEL                           | Stream.   | Title 1                                                                                                    | Ortes           | Bate        | Version   | Public                   | Cittage             | Utilitation | Récent | Recherche                                                          |
| Te       Standin:       10.000 days       Sector Frickin       2015       VF       ************************************                                                                                                    |       | te.                           | thream.   | 687 Specifie                                                                                                    | Action          | 2016        | V,E       | *****                    | ***                 | ***         |        | ⊡réduire                                                           |
| Tei Steake 1007 pates Avenutes 1999 V.0.7 ************************************                                                                                                    | -     | Te                            | thream.   | 10.005 days                                                                                                    | Science Fiction | 2015        | ¥.F       |                          |                     | ***         |        | Nb de films : 2067                                                 |
| 10%       offices       offices                                                                                                    |       | te                            | Shoare    | 1001 patters                                                                                                    | Ademation       | 1999        | VOF       | ****                     | ****                |             |        |                                                                    |
| 110       110       100       000       100       100       100       100       100       100       100       100       100       100       100       100       100       100       100       100       100       100       100       100       100       100       100       100       100       100       100       100       100       100       100       100       100       100       100       100       100       100       100       100       100       100       100       100       100       100       100       100       100       100       100       100       100       100       100       100       100       100       100       100       100       100       100       100       100       100       100       100       100       100       100       100       100       100       100       100       100       100       100       100       100       100       100       100       100       100       100       100       100       100       100       100       100       100       100       100       100       100       100       100       100       100       1                                                                                                    |       | Tel                           | Shidath   | TOR Rent-Comunis                                                                                                | Animation .     | 2015        | W.P       |                          |                     |             |        | Genre                                                              |
| Tel Acton 2013 VF   Tel Statust 12 Years a make Drame   Tel   Tel   Tel   Tel   Tel   Tel   Tel   Tel   Tel   Tel   Tel   Tel   Tel   Tel   Tel   Tel Statust Tel Statust Tel Statust Tel Statust Tel Statust Tel Statust Statust Tel Statust Statust Tel Statust Statust <                                                                                                    |       | Te                            | mean      | The second second second second second second second second second second second second second second second se | Comme           | 1010        | VE        |                          |                     |             | -      |                                                                    |
| Tex Otream: 12 * basis a staak   Tex   Otream: 12 * b 4 * s * f * s * f * f |       | 10                            | eneder.   | 12 Denotes de Lobre                                                                                             | Active          | 1900        | ALC: N.F. |                          | 11Serence           |             |        | Titre                                                              |
| Année<br>Vers.<br>N.v.<br>Rechercher<br>Réinitialiser la recherche                                                                                                    |       | 70                            | Diteate   | the property of stream                                                                                          | Trame           | 2014        |           |                          |                     |             |        |                                                                    |
| Année<br>Vers.<br>N.v.<br>Rechercher<br>Réinitialiser la recherche                                                                                                    |       | 100                           | Control.  | to react disease                                                                                                | Loane           | 20114       |           |                          |                     |             |        |                                                                    |
|                                                                                                    |       |                               |           |                                                                                                    |                 |             |           |                          |                     |             |        | Vers.<br>Vers.<br>N.v.<br>Rechercher<br>Réinitialiser la recherche |

|                |                                                                    |                                                                                     |                                                                                                    |                                                                                                  |                                                       |                                              |                                                                              | ÷ | → C 1<br>]     | Y 🗋 vide                                                     | o.hopto.org:3(                                                            | 0559/FilmMvc/Vid                                                                                                    | leos/Videos '                                                                               | ☆ <b>0</b> |
|----------------|--------------------------------------------------------------------|-------------------------------------------------------------------------------------|----------------------------------------------------------------------------------------------------|--------------------------------------------------------------------------------------------------|-------------------------------------------------------|----------------------------------------------|------------------------------------------------------------------------------|---|----------------|--------------------------------------------------------------|---------------------------------------------------------------------------|----------------------------------------------------------------------------------------------------|---------------------------------------------------------------------------------------------|------------|
| s - Vidéos     | Арр                                                                | ×\                                                                                  |                                                                                                    |                                                                                                  |                                                       | Research 1                                   | - 0 X                                                                        |   | Recher         | rche 💽 r                                                     | éduire Nt                                                                 | b de films : 2067                                                                                                    |                                                                                             |            |
|                | Acceel                                                             | o.hopto.org                                                                         | 30559/FilmMvc/Videos/Vid<br>Séries Aide • So                                                                                                | deos<br>onjour permi - Décomen                                                                   |                                                       |                                              | ଘ <b>0</b> ≡                                                                 | 5 | Genre<br>Année |                                                              | Vers.                                                                     | Titre                                                                                                    | N.v.                                                                                        |            |
| Recher         | che 🖸                                                              | bédvíre                                                                             | • Titre                                                                                                    | NE<br>An                                                                                         | o de films : 2067<br>mée                              | í<br>T                                       |                                                                              |   |                | Rec                                                          | hercher                                                                   | Réinitialiser la r                                                                                                    | recherche                                                                                   |            |
|                |                                                                    |                                                                                     |                                                                                                    |                                                                                                  |                                                       |                                              |                                                                              |   |                |                                                              |                                                                           |                                                                                                    |                                                                                             |            |
| Vers.          |                                                                    | *                                                                                   | N.v.                                                                                                    | e Prix e                                                                                         |                                                       |                                              |                                                                              |   | Affiche        | Tél.                                                         | Stream.                                                                   | Titre 1                                                                                                    | Genre                                                                                       |            |
| Vers.          | Réd                                                                | •                                                                                   | N.v.                                                                                                    | G Prix U                                                                                         |                                                       |                                              |                                                                              |   | Affiche        | Tél.<br>Tél.                                                 | Stream.                                                                   | Titre 1<br>007 Spectre                                                                                                    | Genre<br>Action                                                                             |            |
| Vers.          | (Réc                                                               | •<br>bercher<br>Stream                                                              | N.v.<br>Réinitation la rec                                                                                                    | Cherce                                                                                           | Satie                                                 | Weston                                       | Récent                                                                       |   | Affiche        | Tél.<br>Tél.<br>Tél.                                         | Stream.<br>Stream.<br>Stream.                                             | Titre ↓<br>007 Spectre<br>10.000 days                                                                                                    | Genre<br>Action<br>Science Fiction                                                          | -          |
| Vars.<br>liche | Tel                                                                | •<br>hercher<br>Stream<br>Stream                                                    | N.v.<br>Räinitialiser Ja rec<br>Täte J<br>007 Spectre                                                                                       | Cherche<br>Cherche<br>Action                                                                     | Suttie<br>2015                                        | Version<br>V.F                               | Récent<br>S                                                                  |   | Affiche        | Tél.<br>Tél.<br>Tél.<br>Tél.                                 | Stream.<br>Stream.<br>Stream.<br>Stream.                                  | Titre L<br>007 Spectre<br>10.000 days<br>1001 pattes                                                                                                 | Genre<br>Action<br>Science Fiction<br>Animation                                             | *          |
| Vars.          | Tel.<br>Tel                                                        | •<br>Stream<br>Stream<br>Stream                                                     | N.v.<br>Rèinitialiser la rec<br>Titre J<br>007 Spectre<br>10.000 days                                                                       | Cherce<br>Cente<br>Action<br>Science Fiction                                                     | 5005<br>2015<br>2015                                  | Version<br>V.F<br>V.F                        | Ricent                                                                       |   | Affiche        | Tél.<br>Tél.<br>Tél.<br>Tél.<br>Tél.                         | Stream.<br>Stream.<br>Stream.<br>Stream.                                  | Titre J<br>007 Spectre<br>10.000 days<br>1001 pattes<br>108 Rois-Démons                                                                              | Genre<br>Action<br>Science Fiction<br>Animation<br>Animation                                |            |
| Vers.          | Tel.<br>Tel                                                        | •<br>Stream<br>Stream<br>Stream<br>Stream                                           | N v.<br>Rèinitiatiser la rec<br>Titre J<br>007 Spectre<br>10.000 days<br>1001 paties                                                        | Prix ()<br>chercebe<br>Cence<br>Action<br>Science Fiction<br>Animation                           | 500%<br>2015<br>2015<br>1999                          | Version<br>V.F<br>V.F<br>V.O.F               | Récent<br>8 É                                                                |   | Affiche        | Tél.<br>Tél.<br>Tél.<br>Tél.<br>Tél.                         | Stream.<br>Stream.<br>Stream.<br>Stream.                                  | Titre ↓         007 Spectre         10.000 days         1001 pattes         108 Rois-Démons                                                          | Genre<br>Action<br>Science Fiction<br>Animation<br>Animation                                | *          |
| Vers.          | Tel<br>Tel<br>Tel<br>Tel                                           | Stream     Stream     Stream     Stream     Stream     Stream                       | N v.<br>Rèinitiatiser Ju rec<br>Tâte 4<br>007 Spectre<br>10 000 days<br>1001 pattes<br>108 Rois-Demonu                                      | Prix U<br>cherche<br>Cenne<br>Action<br>Science Fiction<br>Animation<br>Animation                | Sadie<br>2015<br>2015<br>1999<br>2015                 | Version<br>V.F<br>V.F<br>V.O.F<br>V.F        | Recent<br>N<br>C<br>C<br>C<br>C<br>C<br>C<br>C<br>C<br>C<br>C<br>C<br>C<br>C |   | Affiche        | Tèl.<br>Tèl.<br>Tèl.<br>Tèl.<br>Tèl.<br>Tèl.                 | Stream.<br>Stream.<br>Stream.<br>Stream.<br>Stream.                       | Titre J<br>007 Spectre<br>10.000 days<br>1001 pattes<br>108 Rois-Démons<br>11.6                                                                      | Genre<br>Action<br>Science Fiction<br>Animation<br>Animation<br>Thriller                    |            |
| Vers           | Tel<br>Tel<br>Tel<br>Tel<br>Tel<br>Tel                             | Stream     Stream     Stream     Stream     Stream     Stream     Stream            | N v.<br>Rèinitiatiser la rec<br>Titre J<br>007 Spectre<br>10.000 days<br>1001 paties<br>108 Role-Demonu<br>11.6                             | Prix ()<br>chercole<br>Cenve<br>Action<br>Science Fiction<br>Animation<br>Animation<br>Thrillier | Suffee<br>2015<br>2015<br>1999<br>2015<br>2015        | Version<br>V.F<br>V.F<br>V.F<br>V.F<br>V.F   | Ricent                                                                       |   | Affiche        | Tél.<br>Tél.<br>Tél.<br>Tél.<br>Tél.<br>Tél.<br>Tél.         | Stream.<br>Stream.<br>Stream.<br>Stream.<br>Stream.<br>Stream.            | Titre ↓         007 Spectre         10.000 days         1001 pattes         108 Rois-Démons         11.6         12 hommes en colè                   | Genre<br>Action<br>Science Fiction<br>Animation<br>Animation<br>Thriller                    | *          |
| Vers.          | Tel<br>Tel<br>Tel<br>Tel<br>Tel<br>Tel<br>Tel<br>Tel<br>Tel<br>Tel | Stream     Stream     Stream     Stream     Stream     Stream     Stream     Stream | N v.<br>Rèinitiatiser Ia rec<br>Titre J<br>007 Spectre<br>10 000 days<br>1001 parties<br>1008 Rois-Demonis<br>111.6<br>112 hommes en calère | Prix Commentation                                                                                | Sadie<br>2015<br>2015<br>1999<br>2015<br>2013<br>2013 | Version<br>V.F<br>V.O.F<br>V.F<br>V.F<br>V.F | Ricent                                                                       |   | Affiche        | Tél.<br>Tél.<br>Tél.<br>Tél.<br>Tél.<br>Tél.<br>Tél.<br>Tél. | Stream.<br>Stream.<br>Stream.<br>Stream.<br>Stream.<br>Stream.<br>Stream. | Titre I         007 Spectre         10.000 days         1001 pattes         108 Rois-Démons         11.6         12 hommes en colè         12 Rounds | Genre<br>Action<br>Science Fiction<br>Animation<br>Animation<br>Thriller<br>Drame<br>Action | *          |

### Résolution comprise entre 992 et 1200 pixels colonne 1, résolution comprise entre 768 et 480 pixels colonne 2

En fonction de la taille de l'écran l'aspect de l'application change.

Résolution supérieure à 1200 pixels colonne 1, résolution inférieure à 480 pixels colonne 2

|              |                                                                                                    |                                                                                                    |                                                                                                    |                                                                                                    |                                                                                         |                                                                |                                                                                      |              | e .      | ← →                    | C 🕯 🗅                                                                           | video.hopt                                                    | to.org:3 ☆                       | (    |
|--------------|----------------------------------------------------------------------------------------------------|----------------------------------------------------------------------------------------------------|----------------------------------------------------------------------------------------------------|----------------------------------------------------------------------------------------------------|-----------------------------------------------------------------------------------------|----------------------------------------------------------------|--------------------------------------------------------------------------------------|--------------|----------|------------------------|---------------------------------------------------------------------------------|---------------------------------------------------------------|----------------------------------|------|
|              |                                                                                                    |                                                                                                    |                                                                                                    |                                                                                                    |                                                                                         |                                                                |                                                                                      |              | 3        |                        |                                                                                 |                                                               |                                  |      |
|              |                                                                                                    |                                                                                                    |                                                                                                    |                                                                                                    |                                                                                         |                                                                |                                                                                      |              | 1        |                        |                                                                                 |                                                               |                                  |      |
|              |                                                                                                    |                                                                                                    |                                                                                                    |                                                                                                    |                                                                                         |                                                                |                                                                                      |              |          |                        |                                                                                 |                                                               |                                  |      |
|              |                                                                                                    |                                                                                                    |                                                                                                    |                                                                                                    |                                                                                         |                                                                |                                                                                      |              |          | R                      | echerche                                                                        |                                                               |                                  |      |
|              |                                                                                                    |                                                                                                    |                                                                                                    |                                                                                                    |                                                                                         |                                                                |                                                                                      |              |          | O                      | réduire                                                                         |                                                               |                                  |      |
|              |                                                                                                    |                                                                                                    |                                                                                                    |                                                                                                    |                                                                                         |                                                                |                                                                                      |              |          | N                      | b de Séries : 8                                                                 | 2                                                             |                                  |      |
|              |                                                                                                    |                                                                                                    |                                                                                                    |                                                                                                    |                                                                                         |                                                                |                                                                                      |              |          |                        | enre                                                                            |                                                               |                                  |      |
|              |                                                                                                    |                                                                                                    |                                                                                                    |                                                                                                    |                                                                                         |                                                                |                                                                                      |              |          | 0                      | ente                                                                            | *                                                             |                                  |      |
| - Vidéos App | ×\.                                                                                                    |                                                                                                    |                                                                                                    |                                                                                                    |                                                                                         |                                                                | -                                                                                    | <u>a</u> 221 |          | T                      | tre                                                                             | 10.04                                                         |                                  |      |
| 3 6 1        | video.hop                                                                                                    | to.org.30559/FilmMvc/S                                                                                                    | eries/Series                                                                                                    |                                                                                                    |                                                                                         |                                                                |                                                                                      | ☆ 0 ≡        | N -      | I F                    |                                                                                 |                                                               |                                  |      |
|              |                                                                                                    |                                                                                                    |                                                                                                    |                                                                                                    |                                                                                         |                                                                |                                                                                      | -            |          |                        |                                                                                 |                                                               |                                  |      |
|              | in the second                                                                                                    | ints Sintes Aste                                                                                                    | <ul> <li>Bonstur perte</li> </ul>                                                                               | CHARTER AND                                                                                                    |                                                                                         |                                                                |                                                                                      |              |          |                        |                                                                                 |                                                               |                                  |      |
|              | And And And                                                                                                    | ans there was                                                                                                    | <ul> <li>Bomour pertit</li> </ul>                                                                               | Occumentation                                                                                                    |                                                                                         |                                                                |                                                                                      | _            | 1        | A                      | nnée                                                                            |                                                               |                                  |      |
| -            | Recherch                                                                                                    | ens Series Acte                                                                                                    | <ul> <li>Bonyour pertie</li> </ul>                                                                              | Décanosealem                                                                                                    |                                                                                         | Nb de Séries : 82                                              |                                                                                      |              | 5<br>296 | A                      | nnée<br>ers.                                                                    |                                                               |                                  |      |
|              | Recherch<br>Genre                                                                                                    | ens Seres Ace<br>• Dieblie<br>  • )                                                                                                    | - Gongtur pærte<br>Titre                                                                                        | <u>Oéconne alco</u>                                                                                                    | Année                                                                                   | Nb de Séries : 82                                              |                                                                                      |              | 2        | A                      | nnée<br>ers.                                                                    |                                                               |                                  |      |
|              | Recherch<br>Genre<br>Version                                                                                                    | e Oreduire<br>• Oreduire<br>• Publi                                                                                                    | Tim                                                                                                    | Décrime akin                                                                                                    | Année                                                                                   | Nb de Series - 82                                              |                                                                                      |              | 3        |                        | nnée<br>ers.<br>.v.                                                             |                                                               |                                  |      |
|              | Recherch<br>Genre<br>Version<br>N.v.                                                                                                    | ens Series Acce                                                                                                    | Tim<br>Concerne<br>Rector                                                                                       | Décrime Man                                                                                                    | Année<br>E 2015<br>Réinitais                                                            | Nb de Series : 82<br>er la recherche )                         |                                                                                      |              | 2        | A<br>V<br>N            | nnée<br>ers.<br>v.                                                              |                                                               |                                  |      |
| 24           | Recherch<br>Genre<br>Version<br>N.v.<br>Salsons                                                                                                    | ens Series Acce                                                                                                    | Tim<br>Tim<br>Original<br>Rector                                                                                | Ofremerska<br>Utilisateur IIII<br>Hoter<br>Santie                                                                                                    | Annee<br>Reinitatis<br>Version                                                          | Nb de Series - 82<br>er la recherche -                         | Illisateur Réces                                                                     |              | 21       | A<br>V<br>N            | nnée<br>ers.<br>v.<br>J                                                         | ercher                                                        |                                  |      |
| đe           | Recherch<br>Genre<br>Version<br>N.v<br>Salsons                                                                                                    | en Direktine<br>Poktine<br>Poktine<br>Poktine<br>Time 1<br>Time 1<br>Time 1                                                                                                    | Time<br>Time<br>Original<br>Recter<br>Genes<br>Comèdie                                                          | Utilisateur 🔍 / 1<br>echer<br>Settle<br>2015                                                                                                    | Annèe<br>Reinitato<br>Versias<br>V O.F                                                  | Nb de Series : 82<br>er la recherche<br>Public                 | Illipatour Réce                                                                      | 4            |          |                        | nnée<br>ers.<br>v.<br>V.<br>Récht<br>Réinitialiser la                           | ercher                                                        |                                  |      |
| 20           | Recherch<br>Ganra<br>Version<br>N.v.<br>Salsons<br>Salsons +<br>Salsons +                                                                                                    | Inne Series Acce                                                                                                    | Tim<br>Tim<br>Center<br>Comèdie<br>Historique                                                                   | Utilisateur 🔍 🕄<br>Incher<br>Sistis<br>2015<br>2014                                                                                                    | Année<br>Réintais<br>Versian<br>V o.F<br>V F                                            | Nb de Series : 82<br>er la recherche<br>Public<br>****         | Illisateur Réce                                                                      |              |          |                        | nnée<br>ers.<br>v.<br>v.<br>Réinitialiser la                                    | ercher                                                        |                                  |      |
| že           | Recherch<br>Genre<br>Version<br>N.v.<br>Selecte<br>Selecte +<br>Selecte +<br>Selecte +                                                                                                    | ene Design Acce                                                                                                    | Tara<br>Tara<br>Centes<br>Comèdie<br>Historique<br>Drame                                                        | Utilisateur Contention<br>Incher<br>Sortie<br>2015<br>2014<br>2001                                                                                                    | Annee<br>Reinitals<br>Version<br>V C F<br>V F<br>V F                                    | Nb de Series 82                                                | Itlisatour Réce                                                                      | *            |          |                        | nnée<br>ers.<br>v.<br>v.<br>Récht<br>Réinitialiser la                           | ercher<br>a recherche                                         |                                  |      |
| đe           | Recherch<br>Genre<br>Version<br>N v<br>Salsons<br>Salsons +<br>Salsons +<br>Salsons +                                                                                                    | Inn. Series Acce                                                                                                    | Tim<br>Tim<br>Getes<br>Comèdie<br>Historique<br>Fantostique                                                     | Utilisateur 🕥 🕯<br>Hoter<br>Sietie<br>2015<br>2014<br>2001<br>2005                                                                                                    | Année<br>Reintatio<br>Version<br>V.O.F<br>V.F<br>V.F<br>V.F                             | Nb de Series : 82<br>er la recherche<br>Public<br>****<br>**** | Illisatour Rece<br>Antonio e<br>Antonio e<br>Antonio e<br>Antonio e                  |              |          | Affiche                | nnée<br>ers.<br>v.<br>Réch<br>Réinitialiser la<br>e Saisons                     | ercher<br>a recherche<br>Titre ↓ G                            | enre So                          | rtie |
| 26           | Recherch<br>Ganna<br>Varsion<br>N ×<br>Salsons +<br>Salsons +<br>Salsons +<br>Salsons +                                                                                                    | Inn. Series Acce                                                                                                    | Tim<br>Tim<br>Recht<br>Centes<br>Comèdie<br>Historique<br>Drame<br>Fantastique<br>Drame                         | Utilisation Control Control Co | Année<br>Reinitatio<br>Versian<br>V O.F<br>V F<br>V F<br>V F<br>V F                     | Nb de Series 82                                                | Illisateur Réce<br>****** *<br>****** *                                              |              |          | Affiche                | nnée<br>ers.<br>.v.<br>Réinitialiser la<br>saisons -                            | ercher<br>a recherche<br>Titre 1 G<br>10 pour                 | ienre So<br>Comédie              | rtie |
|              | Recherch<br>Genre<br>Version<br>N ×<br>Selecte<br>Selecte<br>Sel | <ul> <li>Meters Acce</li> <li>Problem</li> <li>Public</li> <li>Public&lt;</li></ul> | Time<br>Time<br>Rectre<br>Consèdie<br>Historique<br>Drame<br>Fantastique<br>Drame<br>Consèdie Dramatique        | Utilisateur 🔊                                                                                                    | Année<br>Reinsbalo<br>Versian<br>V C F<br>V F<br>V F<br>V F<br>V F<br>V F               | Nb de Series 82                                                | Illiustou Rice<br>Address Co<br>Address Co<br>Address Co<br>Address Co<br>Address Co |              |          | A<br>V<br>N<br>Affiche | nnée<br>ers.<br>v.<br>V.<br>Réchu<br>Réinitialiser la<br>e Saisons<br>Saisons + | ercher<br>a recherche<br>Titre↓ G<br>10 pour<br>cent          | ienre So<br>Comédie              | rtie |
|              | Recherch<br>Ganna<br>Varsion<br>N ×<br>Salsons +<br>Salsons +<br>Salsons +<br>Salsons +<br>Salsons +<br>Salsons +                                                                                                    | Inn. Series Acce                                                                                                    | Tans<br>Tans<br>Rechts<br>Comèdie<br>Historique<br>Drame<br>Fantastique<br>Drame<br>Comèdie Bramatique<br>Drame | Utilisateur Caracteria<br>incher Caracteria<br>Sierlie<br>2015<br>2014<br>2005<br>2001<br>1597<br>2015                                                                                                    | Année<br>Reinitato<br>Versian<br>V O F<br>V F<br>V F<br>V F<br>V F<br>V F<br>V F<br>V F | Nb de Series 82                                                | Infisation Record                                                                    |              |          | Affiche                | nnée<br>ers.<br>.v.<br>Rech<br>Réinitialiser la<br>saisons<br>Saisons +         | ercher<br>a recherche<br>Titre ↓ G<br>10 pour<br>cent<br>1864 | ienre So<br>Comédie<br>Historiqu | rtie |

Résolution comprise entre 992 et 480 pixels

| Séries - Vidéos Ap | p ×                  |                       |                            |        | ц , | 8 |
|--------------------|----------------------|-----------------------|----------------------------|--------|-----|---|
| ⇒ C fi             | 🗋 video.hop          | to.org:30559/FilmM    | vc/Series/Series           | 2      | 0   | ≡ |
| ]                  |                      |                       |                            |        |     | ŕ |
|                    |                      |                       |                            |        |     | - |
| Recherche          | 6                    | Dréduire N            | b de Séries : 82           |        |     |   |
| Genre              |                      | • Ti                  | tre                        |        |     |   |
| Année              |                      | Vers.                 | • N.v.                     |        |     |   |
|                    | Recherc              | her )                 | Réinitialiser la recherche |        |     |   |
|                    |                      |                       |                            |        |     |   |
| Affiche            | Saisons              | Titre ↓               | Genre                      | Sortie |     |   |
| DUCONT             | Saisons 👻            | 10 pour cent          | Comédie                    | 2015   | Ê   |   |
|                    | Saisons 👻            | 1864                  | Historique                 | 2014   |     | 2 |
| 24                 | Saisons 👻            | 24 Heures chrono      | Drame                      | 2001   |     |   |
| a.t                | Saisons 🗸            | Afterlife             | Fantastique                | 2005   |     |   |
|                    | Saisons -            | Alias                 | Drame                      | 2001   |     |   |
| 8                  | Saisons 👻            | Ally Mc Beal          | Comédie Dramatique         | 1997   |     |   |
|                    | Saisons 🗸            | American crime        | Drame                      | 2015   |     | 7 |
|                    | Saisons <del>-</del> | And then there were r | noneThriller               | 2015   | -   |   |
|                    |                      |                       | 1 7 3                      | 4 5    |     |   |
|                    |                      |                       |                            |        |     | - |

# Menu de l'application

Celui-ci présente différents aspects en fonction de la taille de l'application

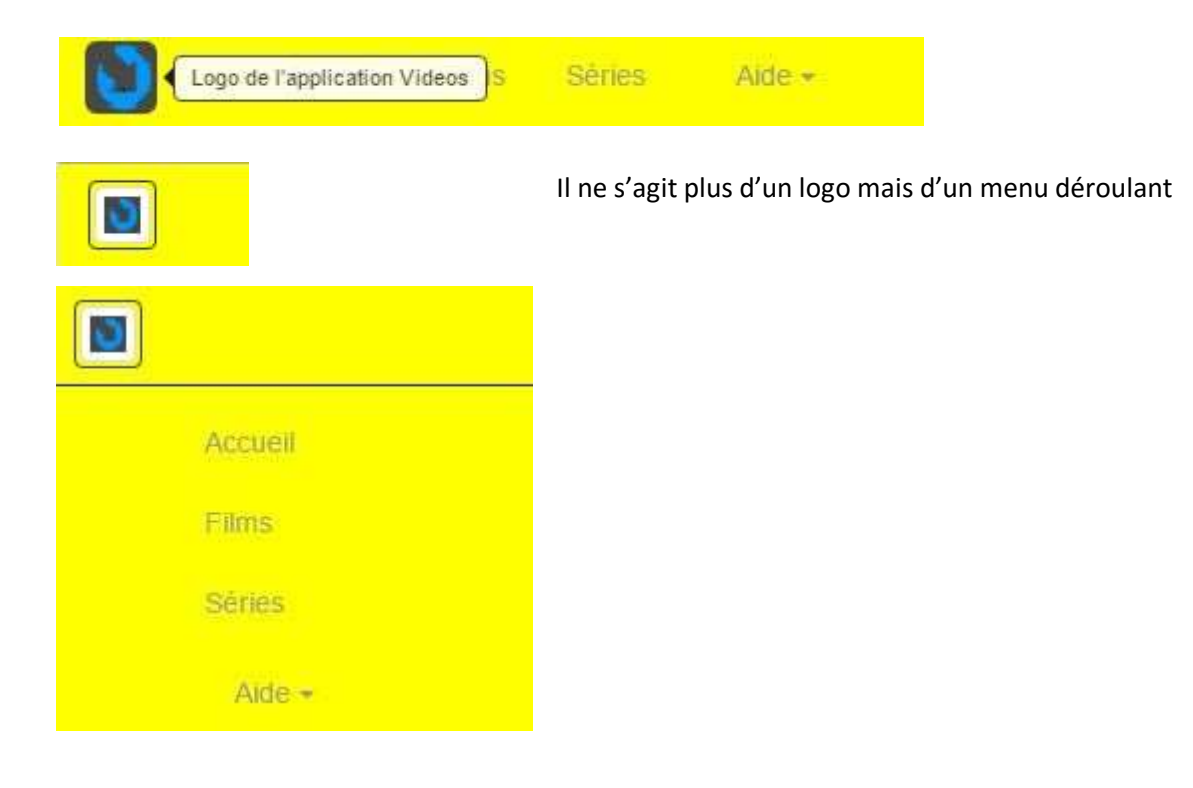

# Accueil

Page de présentation de l'application.

L'hyperlien « Contact » permet de nous envoyer un mail pour nous donner vos observations, demander un film... L'hyperlien « Support » vous permet d'affiche ce fichier.

|                               | Accuell                                                     |                       |
|-------------------------------|-------------------------------------------------------------|-----------------------|
| Ce site est de type collabora | a.                                                          |                       |
| Cette application permet de   | visualiser, tallécharger des films ou des séries de marière | sécurisée.            |
| Films, series sont les pages  | permettant de se connecter, de rechercher, de voter, de v   | oir et de télécharger |
| Contact Support               |                                                             |                       |

# Films

:

## Recherche

| Recherche | Gagrandir | Nb de films : 2067 |
|-----------|-----------|--------------------|
|           |           |                    |

Pour utiliser le panneau recherche vous devez l'agrandir.

| Recherche | Oréduire |        |       |          |          | Nb de films : 2067 |
|-----------|----------|--------|-------|----------|----------|--------------------|
| Genre     |          |        | Titre |          | Année    |                    |
| Version   | •        | Public |       | Critique | Øxxxxx   | Utilisateur        |
| N.v.      | Prix     |        | Rect  | nercher  | Réinitia | liser la recherche |

### Champs du panneau recherche

Les champs de type libellé affichent une info bulle Genre

Une liste déroulante avec la liste des différents genres de film vous est proposée.

| Action             | ۲ |
|--------------------|---|
|                    | * |
| Action             |   |
| Animation          |   |
| Biopic             |   |
| Comédie            |   |
| Comédie Dramatique |   |
| Concerts           |   |
| Documentaire       |   |
| Drame              |   |
| Epouvante          |   |
| Erotique           |   |
| Fantastique        |   |
| Fiction            |   |
| Historique         |   |
| Musical            |   |
| Peplum             |   |
| Science Fiction    |   |
| Spectacle          |   |
| Thriller           | * |

Titre : Saisissez le titre ou une partie du titre.

Année : Saisissez l'année au format « aaaa » ex :2016, pour rechercher les films sortis en 2016 **Version** : Une liste déroulante vous est proposée.

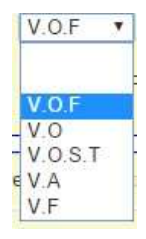

V.O.F : Version Originale Française

V.O. Version Originale

V.O.S.T. Version originale Sous-Titrée

V.A. Version Anglaise

V.F. Version Française

La recherche se fera sur 1 critère de au moins. Film ayant obtenus au moins 3 étoiles

**Public** : permet de sélectionner la moyenne des étoiles votées par les spectateurs en général (référence site Allo Ciné).

**Critique** : permet de sélectionner la moyenne des étoiles votées par les critiques (référence site Allo Ciné) **Utilisateur** : permet de sélectionner la moyenne des étoiles votées par les utilisateurs de ce site.

N.v. (Nouveau) : permet de sélectionner les films récemment ajoutés sur le site (environ depuis 1 mois).

**Prix :** permet de sélectionner les films ayant obtenu une récompense à un festival ou une nomination (site : Allo Ciné)

### Boutons du panneau recherche

### Rechercher

Permet d'effectuer une recherche en fonction des critères saisis. Les recherches sont de type « et ». Par exemple : Rechercher tous les films dont le genre est « Action « et l'année de sortie 2016 **Réinitialiser la recherche** 

Met à vide les champs de critères et affiche tous les films

### Panneau de la grille des films

### Entête de la grille des films

Une info bulle indiquant la fonctionnalité du libellé est affiché lors du passage de la souris.

Les champs en bleu permettent de triller la grille par ordre croissant ou décroissant. La flèche à côté de titre indique que la colonne est triée par ordre croissant.

|  | Affiche | Tél. | Stream. | Titre ↓ | Genre | Sortie | Version | Public | Critique | Utilisateur | Récent |
|--|---------|------|---------|---------|-------|--------|---------|--------|----------|-------------|--------|
|--|---------|------|---------|---------|-------|--------|---------|--------|----------|-------------|--------|

Affiche : désigne les affiches des films.

Tél. : (Téléchargement) : désigne la colonne des téléchargements

Stream : (Streaming) : désigne la colonne du streaming.

Titre : désigne la colonne des titres des films. Le titre anglais est souvent privilégié.

Genre : désigne la colonne du genre des films

Sortie : désigne la colonne de l'année de sortie du film.

Version : désigne la colonne de version du film. Version originale, Version originale sous-titrée...

Public : désigne la colonne du vote des spectateurs (référence site Allo Ciné).

Critique : désigne la colonne du vote des critiques (référence site Allo Ciné).

Utilisateur : désigne la colonne du vote des utilisateurs du site.

Récent : désigne la colonne indiquant si le film a été récemment ajouté au site.

### Fonctionnalité de la grille des films

|                    | Tél, | Stream. | 007 Spectre         | Action          | 2015 | V.F   | ***** | ***** | *****  | 1 | ^ |
|--------------------|------|---------|---------------------|-----------------|------|-------|-------|-------|--------|---|---|
| 10. (PRP           | Tél. | Stream. | 10.000 days         | Science Fiction | 2015 | V.F   | ***** | ***** | *****  |   |   |
| 1                  | Tél. | Stream. | 1001 pattes         | Animation       | 1999 | V.O.F | ***** | ***** | *****  |   |   |
|                    | Tél. | Stream. | 108 Rois-Démons     | Animation       | 2015 | V.F   | ***** | ***** | *****  |   |   |
| And an and a state | Tél. | Stream. | 11.6                | Thriller        | 2013 | V.O.F | ***** | ***   | *****  |   |   |
| 12                 | Tél. | Stream. | 12 hommes en colère | Drame           | 1957 | V.F   | ****  | ***** | ****   |   |   |
|                    | Tél. | Stream. | 12 Rounds           | Action          | 2013 | V.F   | ****  | ***** | *****  |   |   |
| 3                  | Tél. | Stream. | 12 Years a slave    | Drame           | 2014 | V.F   | ***** | ***** | ****** |   | ÷ |

### Affiches

Le passage de la souris sur l'affiche permet d'afficher le synopsis du film. Un clic sur l'affiche permet de la visualiser

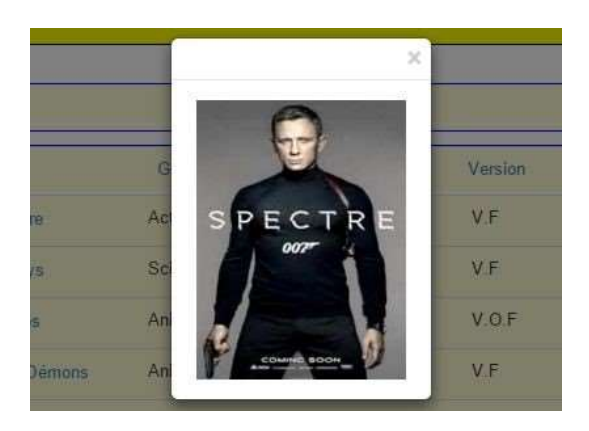

Tél.

Un clic sur l'hyperlien tél. permet de télécharger le film au moyen de la fonctionnalité de téléchargement de votre navigateur.

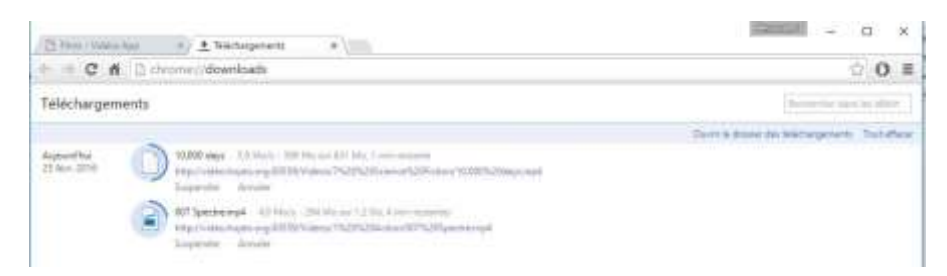

Deux à cinq téléchargements simultanés sont possibles. Cela dépend de l'état du réseau, de votre navigateur, de la mémoire et de la vitesse de votre ordinateur.

### Stream.

Un clic sur l'hyperlien Stream. Permet de visualiser un film.

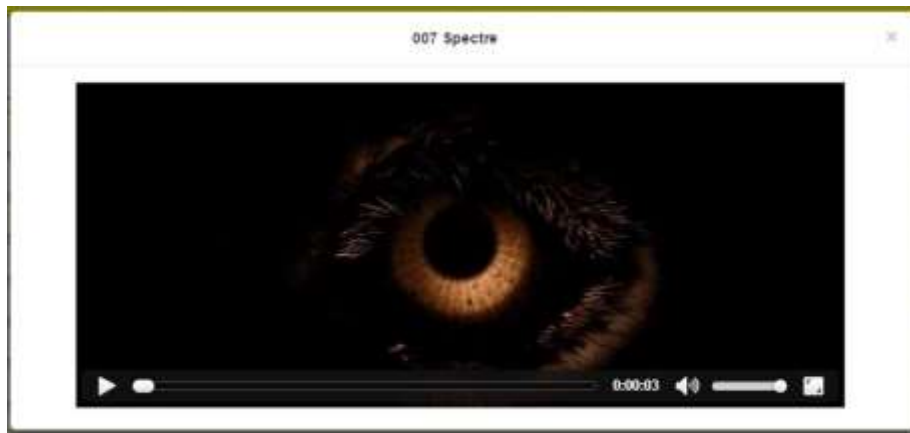

### Titre du film

Un clic sur l'hyperlien du titre vous permet d'afficher les caractéristiques du film et de voter.

### Pied de page de la grille des films

Une page contient 30 films. Vous changez de page en cliquant sur le numéro de page choisi

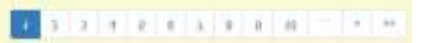

# Caractéristiques d'un film et Vote

Seul le champ comportant des étoiles est en saisi.

|                                       |                                                                                     |                                                          | 9 Mois                                                                                | Ferme                                                   |                                                |                                                    |                                     |                                     | 2    |
|---------------------------------------|-------------------------------------------------------------------------------------|----------------------------------------------------------|---------------------------------------------------------------------------------------|---------------------------------------------------------|------------------------------------------------|----------------------------------------------------|-------------------------------------|-------------------------------------|------|
| Genre                                 | Comédie                                                                             | Sortie                                                   | 16/10/2013                                                                            | Vers.                                                   | V.C                                            | D.F                                                | Durée                               | 01:22                               |      |
| Acteur                                | Sandrine Kiberlain<br>Albert Dupontel<br>Nicolas Marié                              | Scène                                                    | Albert Dupontel                                                                       | Prix                                                    | 2 prix et 6                                    | nominations                                        |                                     | N.v.                                |      |
| pi                                    | erre : votre vote                                                                   | Voter                                                    | Utilisateu                                                                            | ır <b>****</b> *                                        | Public                                         | ****                                               | Critique                            | ****                                |      |
| Ariane Fel<br>est encore<br>agression | der est enceinte ! C'est d<br>plus surprenant, c'est q<br>! Ariane, qui ne se souvi | d'autant plus su<br>ue d'après les t<br>ent de rien, ten | rrprenant que c'est une ja<br>tests de paternité, le pèra<br>te alors de comprendre c | eune juge aux n<br>e de l'enfant n'e<br>e qui a bien pu | nœurs stricte<br>est autre que<br>se passer et | es et une célib<br>Bob, un crimi<br>ce qui l'atten | ataire enduro<br>nel poursuivi<br>d | cie. Mais ce qui<br>pour une atroce |      |
| Cr                                    | itique                                                                              |                                                          |                                                                                       |                                                         |                                                |                                                    |                                     |                                     |      |
| Le Nouvel<br>tendre. Si<br>mise en se | Observateur : C'est irrés<br>Dupontel a réalisé la me<br>cène toujours au quart de  | sistible d'humo<br>illeure comédie<br>poil.              | ur, d'une énergie colossa<br>depuis longtemps, c'est                                  | le, et en même<br>parce que le s                        | temps discre<br>cénario est in                 | et, touchant, r<br>nplacable. Les                  | nodeste et te<br>s acteurs sor      | ellement<br>nt parfaits et la       | -    |
|                                       |                                                                                     | a name                                                   | <del></del>                                                                           |                                                         |                                                |                                                    |                                     |                                     | 1000 |

### Champ du pop-up caractéristiques d'un film

Acteur : les principaux acteurs du film

Scène : les principaux metteurs en scène du film Synopsis

: résumé du film.

Critique : critique des principaux médias

#### Vote utilisateur

Voter

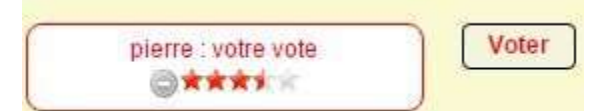

Vous avez la possibilité d'évaluer ce film. Cinq étoiles : J'ai beaucoup aimé. Une étoile je n'ai pas aimé.

L'icône « Sens interdit » permet si vous changez d'avis de réinitialiser les étoiles à vide.

Le bouton voter est inactif tant que vous n'avez pas évalué le film.

Après avoir sélectionner des étoiles, pour valider votre vote, cliquer sur le bouton « Voter » Votre vote sera ajouté aux autres votes utilisateur de ce film et une moyenne sera effectuée. Un pop-up vous indiquera la prise en compte de votre vote.

| video.hopto.org:30559 indique :        | ,                         |
|----------------------------------------|---------------------------|
| Vous avez voté : 3.5 étoiles.          |                           |
| La moyenne globale des votes pour ce f | Im devient : 3,0 étoiles, |

# Séries

### Recherche

| Recherche |
|-----------|
|-----------|

Pour utiliser le panneau recherche vous devez l'agrandir.

| Recherche | ⊡réd | uire |        |         |             |         | Nb de Séries : 82          |
|-----------|------|------|--------|---------|-------------|---------|----------------------------|
| Genre     |      |      | •      | Titre   |             |         | Année                      |
| Version   | ٣    |      | Public | Orester | Utilisateur | Øxintin |                            |
| N.v.      |      | Prix |        |         | Rechercher  |         | Réinitialiser la recherche |

### Champs du panneau recherche

Les champs de type libellé affichent une info bulle.

Genre : Une liste déroulante avec la liste des différents genres de film vous est proposée.

|   | Action             | ۲ |
|---|--------------------|---|
|   |                    | * |
|   | Action             |   |
|   | Animation          |   |
| ß | Biopic             |   |
| k | Comédie            |   |
|   | Comédie Dramatique |   |
|   | Concerts           |   |
|   | Documentaire       |   |
|   | Drame              |   |
|   | Epouvante          |   |
|   | Erotique           |   |
|   | Fantastique        |   |
|   | Fiction            |   |
|   | Historique         |   |
|   | Musical            |   |
|   | Peplum             |   |
|   | Science Fiction    |   |
|   | Spectacle          | - |
|   | Thriller           | ¥ |

Titre : Saisissez la première lettre ou le début du titre.

Année : Saisissez l'année au format « aaaa » ex :2016, pour rechercher les films sortis en 2016 Version : Une liste déroulante vous est proposée.

- V.O.F V.O.F V.O.S.T V.O.S.T V.A V.F
  - V.O.F : Version Originale Française

V.O. Version Originale

V.O.S.T. Version originale Sous-Titrée

V.A. Version Anglaise

V.F. Version Française

La recherche se fera sur 1 critère de « au moins x étoiles ». Film ayant obtenus au moins 3 étoiles. Trois étoiles, quatre étoiles ou 5 étoiles.

**Public** : permet de sélectionner la moyenne des étoiles votées par les spectateurs en général (référence site Allo Ciné).

Utilisateur : permet de sélectionner la moyenne des étoiles votées par les utilisateurs de ce site.

N.v. (Nouveau) : permet de sélectionner les films récemment ajoutés sur le site (environ depuis 1 mois).

**Prix :** permet de sélectionner les films ayant obtenu une récompense à un festival ou une nomination (site Allo Ciné)

### Boutons du panneau recherche

### Rechercher

Permet d'effectuer une recherche en fonction des critères saisis. Les recherches sont de type « et ». Par exemple :

Rechercher tous les séries dont le genre est « thriller « et l'année de sortie 2016

#### Réinitialiser la recherche

Met à vide les champs de critères et affiche tous les séries

### Panneau de la grille des séries

### Entête de la grille des séries

| Affiche         | Saisons | Titre 4 | Genre | Sortie | Version | Public | Utilisateur | Récent |
|-----------------|---------|---------|-------|--------|---------|--------|-------------|--------|
| Contraction (1) |         |         |       |        |         |        |             |        |

Une info bulle indiquant la fonctionnalité du libellé est affiché lors du passage de la souris.

Les champs en bleu permettent de triller la grille par ordre croissant ou décroissant. La flèche à coté de titre indique que la colonne est trillée par ordre croissant.

Affiche : désigne les affiches des films.

Saisons. : désigne la colonne où une liste déroulante permet de choisir la saison souhaitée.

Titre : désigne la colonne des titres des séries. Le titre anglais est souvent privilégié.

Genre : désigne la colonne du genre des films

Sortie : désigne la colonne de l'année de sortie du film.

Version : désigne la colonne de version du film. Version originale, Version originale sous-titrée...

Public : désigne la colonne du vote des spectateurs (référence site Allo Ciné).

Utilisateur : désigne la colonne du vote des utilisateurs du site.

**Récent :** désigne la colonne indiquant si le film a été récemment ajouté au site.

### Fonctionnalité de la grille des séries

| Affiche   | Saisons   | Titre ↓                  | Genre              | Sortie | Version | Public | Utilisateur | Récent         |
|-----------|-----------|--------------------------|--------------------|--------|---------|--------|-------------|----------------|
| DIOCENT   | Saisons + | 10 pour cent             | Comédie            | 2015   | V.O.F   | ****   | ****        | 2 <sup>*</sup> |
|           | Saisons + | 1864                     | Historique         | 2014   | V.F     | ****   | ******      |                |
| C         | Saisons + | 24 Heures chrono         | Drame              | 2001   | V.F     | ****   | ******      |                |
| attents 1 | Saisons + | Afterlife                | Fantastique        | 2005   | V.F     | *****  | ***         |                |
|           | Saisons + | Alias                    | Drame              | 2001   | V.F     | ***    | ***         | (11)           |
| 2         | Salsons - | Ally Mc Beal             | Comédie Dramatique | 1997   | V.F     | ****   | *******     |                |
|           | Saisons - | American crime           | Drame              | 2015   | V.F     | ****   | Received    |                |
|           | Saisons + | And then there were none | Thriller           | 2015   | V.O.S.T | *****  | RANAR       |                |

### Affiches

Le passage de la souris sur l'affiche permet d'afficher le synopsis de la série au moyen d'une info-bulle. Un clic sur l'affiche permet de la visualiser.

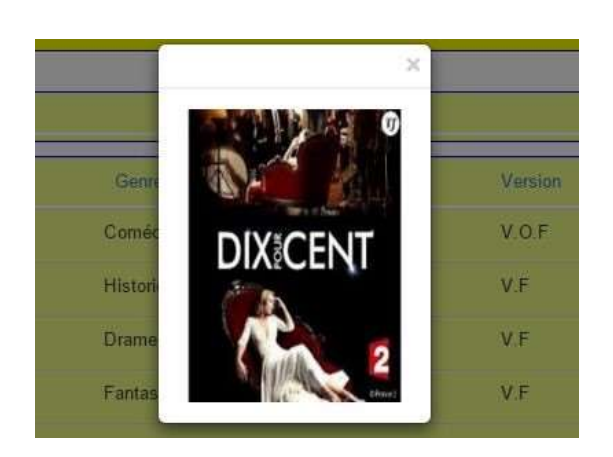

### Saisons :

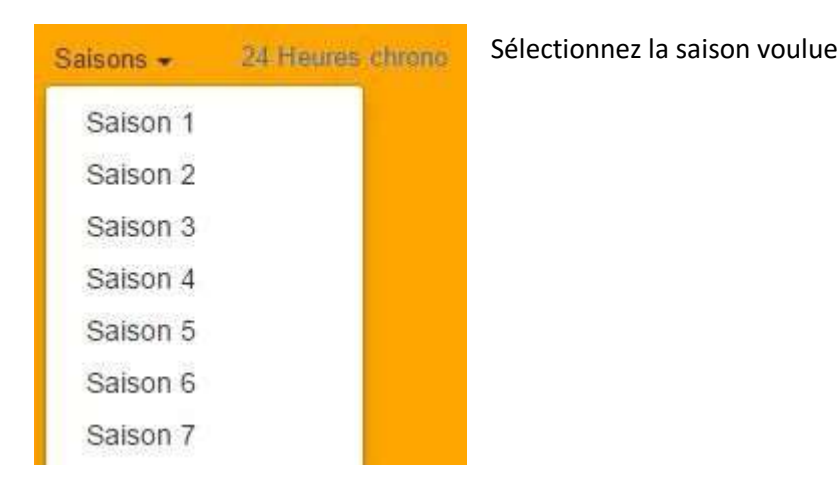

### Titre de la série

Un clic sur l'hyperlien du titre vous permet d'afficher les caractéristiques de la saison, de voter, de télécharger les épisodes et de les regarder en streaming

### Pied de page de la grille des séries

Une page contient 25 séries. Vous changez de page en cliquant sur le numéro de page choisi

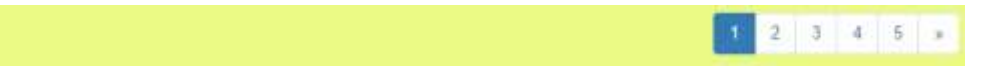

# Saison et épisodes d'une série

La page est constituée d'un panneau affichant les caractéristiques de la saison et permettant de voter pour cette saison. En dessous une grille affiche les épisodes de la saison.

|                      | ۲                  |                                   | 10 p                                                     | our cent Saison 1                                                                                                    |                                                                                             | Séries                                                                                             |                                                          |
|----------------------|--------------------|-----------------------------------|----------------------------------------------------------|----------------------------------------------------------------------------------------------------|---------------------------------------------------------------------------------------------|----------------------------------------------------------------------------------------------------|----------------------------------------------------------|
|                      | Résur              | té: La série e<br>au 149 ru       | st tournée à Paris, lieu o<br>e Saint-Honoré, entre le r | u est censée se dérouler l'action. L'agence fix<br>musée du Louvre et les jardins du Palais-Roy                                                                                                    | tive ASK se situe a<br>al                                                                   | u centre de Paris,                                                                                 |                                                          |
|                      |                    | pierre : votre vot                | •                                                        | Voter Utilisateur ****                                                                                                    | Public                                                                                      |                                                                                                    |                                                          |
|                      |                    |                                   |                                                          |                                                                                                    |                                                                                             |                                                                                                    |                                                          |
| Tél.                 | Stream.            | Episode                           | Nom                                                      | Résumé                                                                                                    |                                                                                             |                                                                                                    |                                                          |
| Tél.<br>Tél          | Stream.            | Episode<br>Episode 1              | Nom<br>Cécile                                            | Résumé<br>Cécile de France est pressentie pour jo<br>Gabriel, son agent, apprend qu'elle est<br>avouer la nouvelle.                                                                                      | uer dans une grosse<br>finalement écartée à                                                 | production hollywood<br>cause de son âge. Il r                                                     | ienne. Quand<br>Vose pas kui                             |
| Tél.<br>Tél.<br>Tél. | Stream.<br>Stream. | Episode<br>Episode 1<br>Episode 2 | Nom<br>Cécile<br>Line et Françoise                       | Résumé<br>Cécile de France est pressentie pour jo<br>Gabriel, son agent, apprend qu'elle est<br>avouer la nouvelle.<br>Affectée par la mort de son agent, Sam<br>quelques jours avant le début du tourna | uer dans une grosse<br>finalement écartée à<br>uel Kerr, Françoise f<br>ge. Andréa essaie d | production hollywood<br>cause de son âge. Il r<br>Fabian décide de se re<br>e la convaincre de nev | ienne: Quand<br>Yose pas kil<br>Hirer d'un film<br>enir. |

### Saison

### Panneau des caractéristiques de la saison d'une série

Il est constitué d'un bandeau résumant la saison

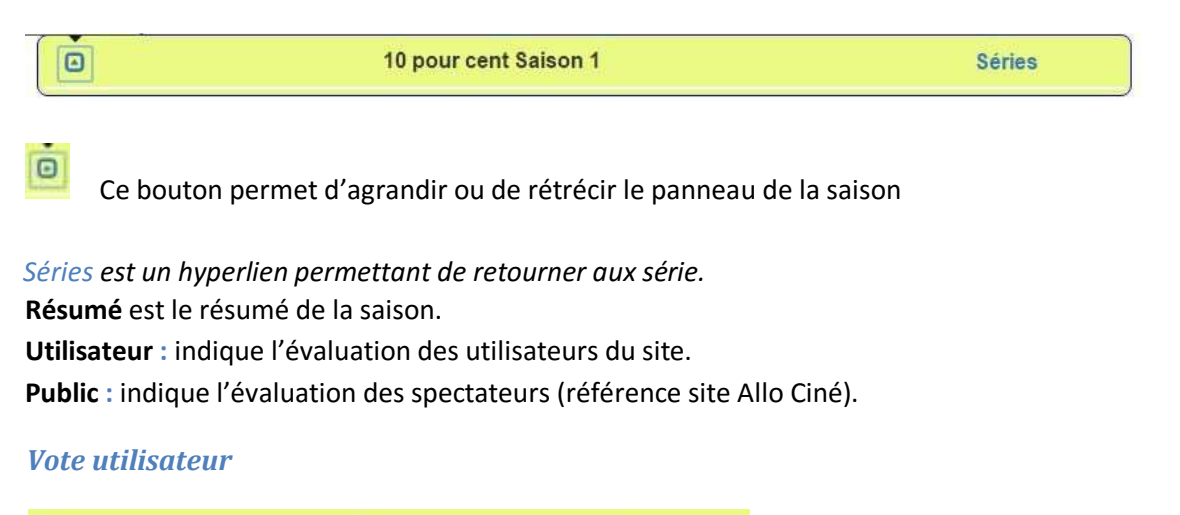

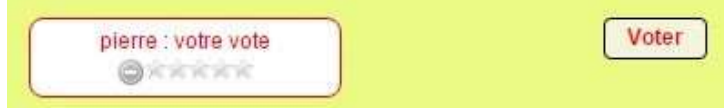

Vous avez la possibilité d'évaluer cette saison. Cinq étoiles : J'ai beaucoup aimé. Une étoile je n'ai pas aimé. L'icône « Sens interdit » permet si vous changez d'avis de réinitialiser les étoiles à vide.

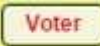

Le bouton voter est inactif tant que vous n'avez pas évalué la saison. Après avoir sélectionner des étoiles, pour valider votre vote, cliquer sur le bouton « Voter » Votre vote sera ajouté aux autres votes utilisateur de cette saison et une moyenne sera effectuée. Un pop-up vous indiquera la prise en compte de votre vote.

L'évaluation de la série est la moyenne des évaluations des saisons.

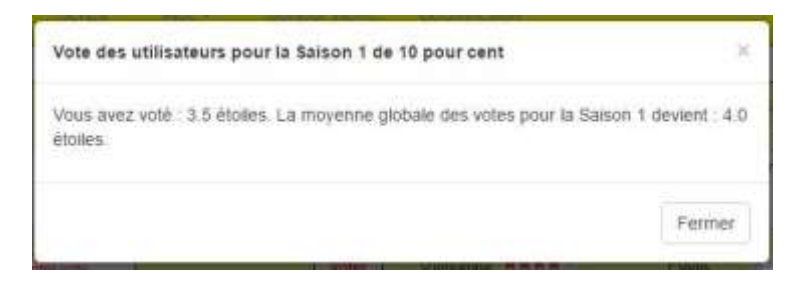

# **Episodes**

### Entête de la grille des épisodes

| ſ | Tél. | Stream. | Episode | Nom | Résumé              |  |
|---|------|---------|---------|-----|---------------------|--|
|   |      |         |         |     | STATUST IS NATIONAL |  |

Tél. (Téléchargement) : désigne la colonne des téléchargements.

Stream. (Streaming) : désigne la colonne permettant de visualiser les épisodes. Episode

: désigne la colonne du n° des épisodes.

Nom : désigne la colonne du nom quand il existe de l'épisode.

Résumé : désigne la colonne ou est résumé l'épisode.

### Fonctionnalité de la grille des épisodes

|      |         |           |                   |                                                                                                    | * |
|------|---------|-----------|-------------------|----------------------------------------------------------------------------------------------------|---|
| Tél. | Stream  | Episode 2 | Line et Françoise | Affectée par la mort de son agent, Samuel Kerr, Françoise Fabian décide de se retirer d'un<br>film quelques jours avant le début du tournage. Andréa essaie de la convaincre de<br>revenir                               |   |
| Têl. | Stream  | Episode 3 | Nathalie et Laura | Nathalie Baye et sa fille Laura Smet sont envisagées par une célèbre réalisatrice suédoise<br>pour jouer toutes les deux dans son prochain film.                                                                         |   |
| Tél. | Stream. | Episode 4 | Audrey            | Audrey Fleurot, mère de deux enfants en bas âge, peine à laisser ses enfants pour<br>reprendre son métier d'actrice. Mais à cause du fisc! elle finit par accepter le rôle d'une<br>strip-teaseuse militante écologiste. |   |
| Tél. | Stream. | Episode 5 | Julie et Joey     | Julie Gayet et Joey Starr sont censés jouer la passion dans un film. Mais en fait ils se<br>détestent dans la vie. Leurs agents tentent de sauver le film du désastre.                                                   |   |
| Tél. | Stream. | Episode 6 | François          | François Berléand est engagé pour jouer Don Juan au théâtre. Mais il ne veut pas céder                                                                                                    | • |

### Tél.

Un clic sur l'hyperlien tél. permet de télécharger l'épisode au moyen de la fonctionnalité de téléchargement de votre navigateur.

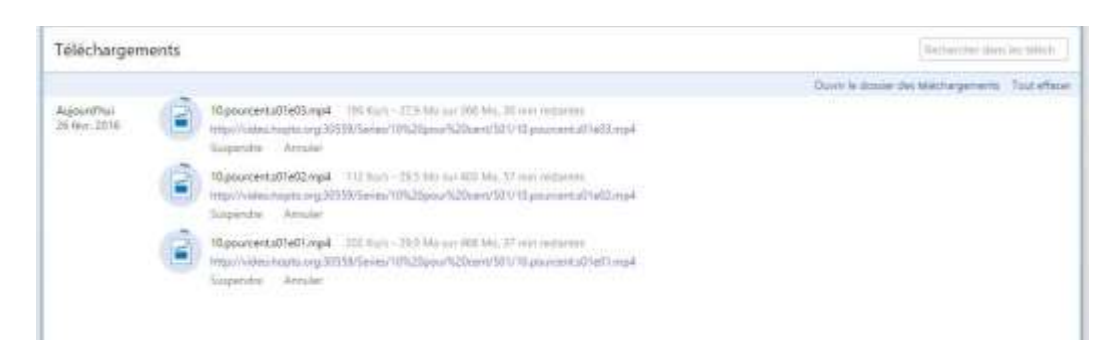

Deux à cinq téléchargements simultanés sont possibles. Cela dépend de l'état du réseau, de votre navigateur, de la mémoire et de la vitesse de votre ordinateur.

### Stream.

Un clic sur l'hyperlien Stream. permet de visualiser l'épisode.

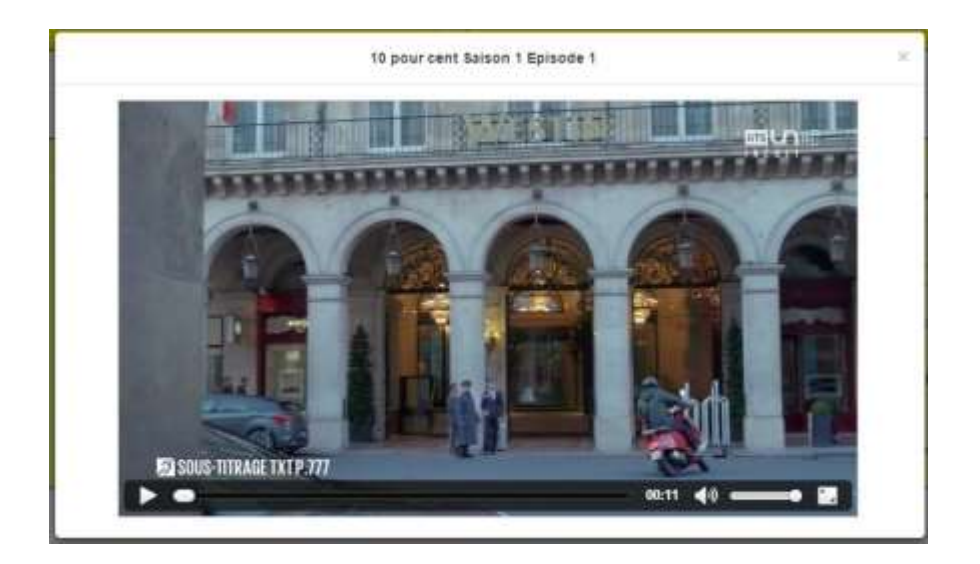

# Aide

# **Support**

Télécharge et affiche ce fichier (Utiliser les signets pour naviguer dans l'aide).

| + @ villeo.hopta.org.30                                                                                         | 1559/6imm | rt/Ante/An | neQtisateur;              | polf.             | đ             | Q. Rectarch        | wr             | \$       | 由   | U    | + | * | ø | =  |
|----------------------------------------------------------------------------------------------------|-----------|------------|---------------------------|-------------------|---------------|--------------------|----------------|----------|-----|------|---|---|---|----|
| 11 21 2                                                                                                    | 0         | + -        | Dega:                     | 25 107 22         |               | 100 %              | *              |          |     | - 22 |   |   | R | >> |
| Table des matières                                                                                              | 1         |            | -                         |                   |               |                    |                |          |     |      |   |   |   |    |
| Toductori                                                                                                    |           | Conne      | xion<br>ser l'application | on wave, dever a  | oir un com    | the et lui être re | merte          |          |     |      |   |   |   |    |
| Creation d'un compte<br>d'application                                                                           |           | 0          |                           | ant (Pink)        | Same .        | Aller              | 11110.000      |          |     |      |   |   |   |    |
| Twitter<br>Google+                                                                                              |           | La premie  | ère fois lorsq            | ue vous cliquez s | ur l'anglet F | ims ou Séries l'   | ilcran suivant | apparait | ŧ). |      |   |   |   |    |
| Concesion en ayant<br>déjà un compte<br>strapplication                                                          | 1         | c          | onnexion a                | vec un compte     | video ou      | de réseau so:      | stat           |          |     |      |   |   |   |    |
| Fenétres de l'application                                                                                       |           | - Nom      |                           |                   |               |                    |                |          |     |      |   |   |   |    |
| Menu de l'application<br>Accueil                                                                                |           | Not a      | le passe                  | 1                 |               |                    |                |          |     |      |   |   |   |    |
| • Films                                                                                                    |           |            | Se saw                    | nir de rosi ?     |               |                    |                |          |     |      |   |   |   |    |
| Recherche                                                                                                    |           | Co         | naven )                   |                   |               |                    |                |          |     |      |   |   |   |    |
| the second second second second second second second second second second second second second second second se |           |            |                           |                   |               |                    |                |          |     |      |   |   |   |    |
| <ul> <li>Golie des tims</li> <li>Minture</li> </ul>                                                             |           |            |                           |                   |               |                    |                |          |     |      |   |   |   |    |
| <ul> <li>Gelle des films<br/>Affichas</li> <li>Téléchaspernent</li> </ul>                                       |           | Trees      | patrer volusi co          | mme un nouvel u   | Ohater 7      |                    |                |          |     |      |   |   |   |    |

## Contact

Vous permet d'envoyer un mail à l'administrateur fonctionnel ou l'administrateur technique.

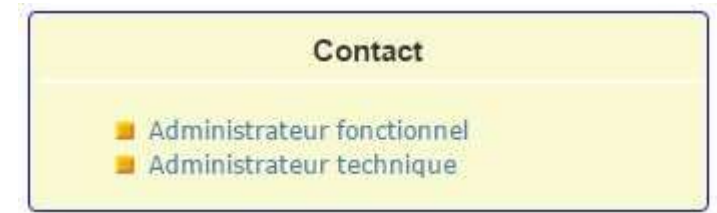

### Mail

En cliquant sur un l'hyperlien Administrateur fonctionnel ou Administrateur technique vous ouvrez la page mail. Les champs « From », »Object », « Message » sont obligatoires pour envoyer un mail.

| E           | mail |       |         |
|-------------|------|-------|---------|
| r technique |      |       |         |
|             |      |       |         |
|             |      |       |         |
|             |      |       |         |
|             |      |       |         |
|             |      |       |         |
|             |      |       |         |
|             |      |       |         |
|             |      |       |         |
|             |      |       |         |
|             |      |       |         |
|             | Envo | yer ] |         |
|             |      | Envo  | Envoyer |

Le bouton « Envoyer » envoie votre mail.

Un pop-up vous avertit du bon envoi de votre mail.

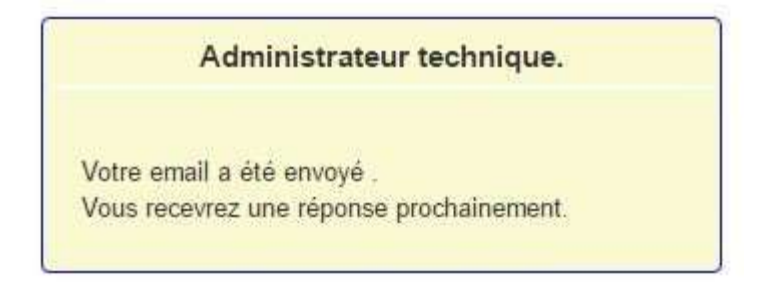

# A propos

Affiche la page suivante :

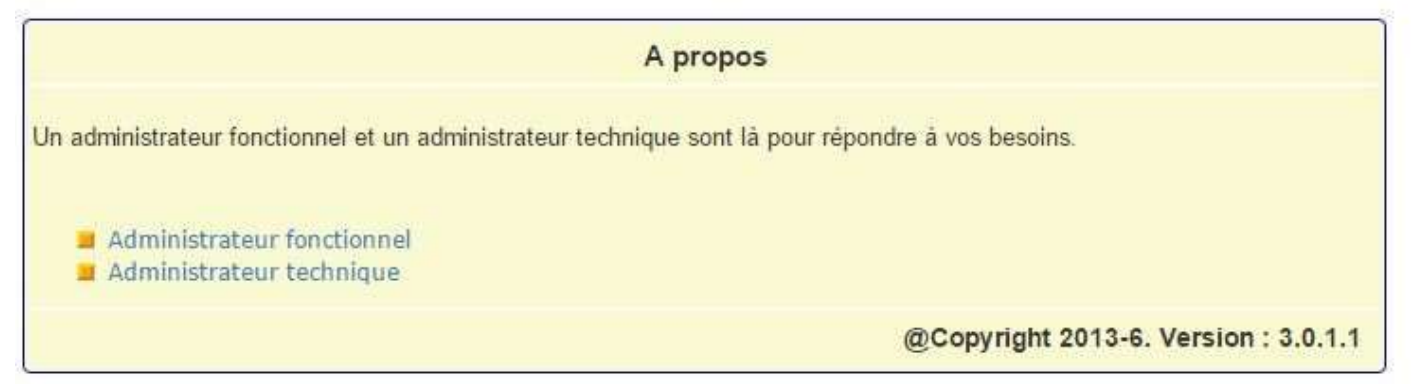